# Tech Note 1055 Enabling OPC UA Discovery and Encryption

All Tech Notes, Tech Alerts and KBCD documents and software are provided "as is" without warranty of any kind. See the Terms of Use for more information.

Topic#: t002900 Created: October 2014

### Introduction

OPC UA Encryption allows for more secure, certificate-based, communications.

You can use OPC UA Discovery to allow you to browse for available OPC UA Servers, simplifying OPC UA Configuration.

### **Application Versions**

• ArchestrA OPC UA Client Service v1.0

## Assumptions

This Tech Note assumes you have already installed the following prerequisites:

- Application Server 2014 P01 or later
- ArchestrA OPC UA Client Service v1.0 or better
- Any 3rd party OPC UA Server
- We will use TOPServer 5.x and its simulation driver for this example

## Prepare the System

1. In Windows Explorer, show hidden files and folders.

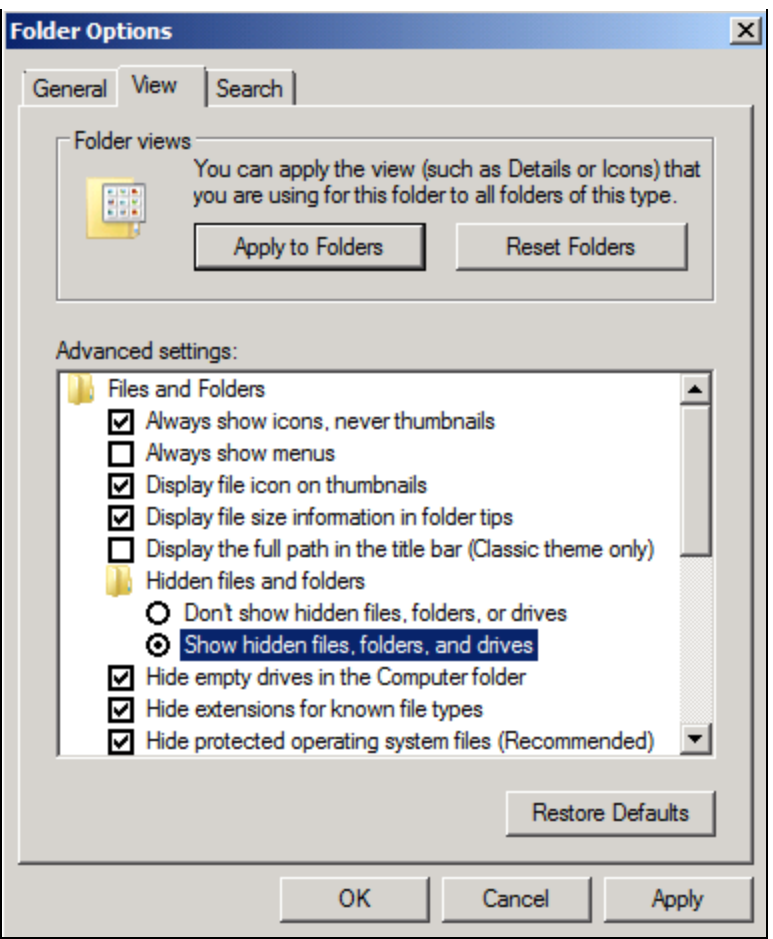

FIGURE 1: SHOW HIDDEN FOLDERS

 Download and install OPC UA SDK Sample Applications v1.02 from the OPC Foundation (http://www.opcfoundation.org). It is located under Developer Tools - Developer Kits - Unified Architecture - Sample Applications: Direct link: https://opcfoundation.org/developer-tools/developer-kits-unified-architecture/sample-applications.

## Create an ASB OPCUA Client Service Instance

Create an ASB OPCUA Client Service instance in the IDE (this generates the required client certificate).

1. Click Galaxy>Configure>ArchestrA Services.

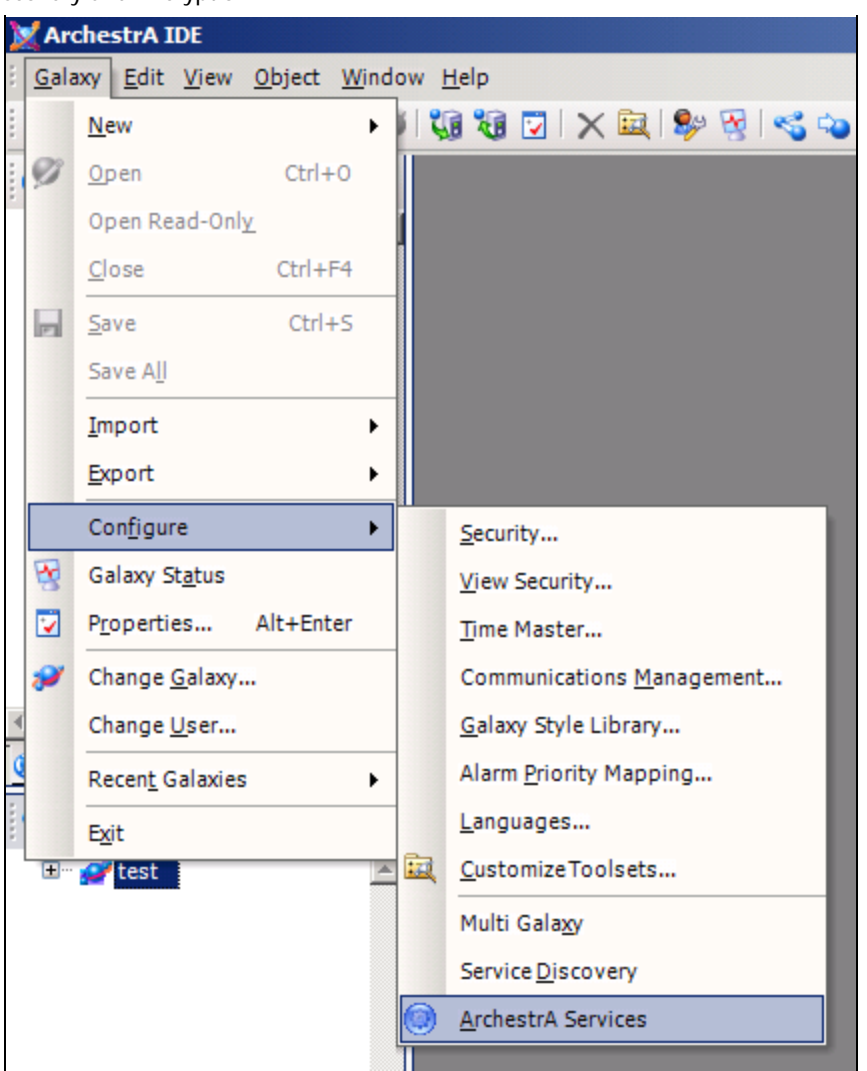

FIGURE 2: CONFIGURING ARCHESTRA SERVICES

2. Right-click ASBOPCUAClientService and choose Create.

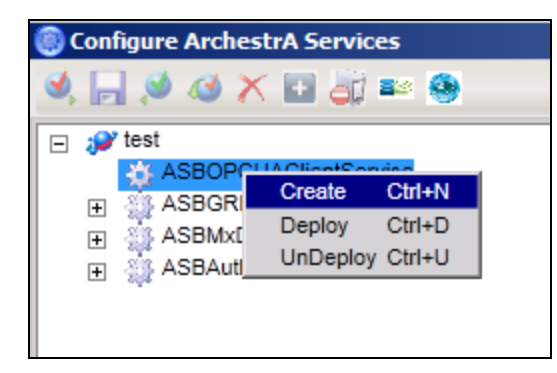

file:///C|/inetpub/wwwroot/t002900/t002900.htm[10/15/2014 8:05:56 AM]

FIGURE 3: CREATING AN ASB OPC UA CLIENT SERVICE INSTANCE

## Configure OPC UA Server Security Settings

- 1. From the Start menu, click Start>All Programs>Software ToolBox>Top Server5>OPC UA Configuration.
- 2. Click on Server Endpoints tab.
- 3. Enable or create a Server endpoint that uses the computer node name.
- 4. Set your desired encryption method (Basic256, Sign & Encrypt in this case).

| OPC UA Configurati    | on Manager                                    | x                       |
|-----------------------|-----------------------------------------------|-------------------------|
| Server Endpoints Trus | ted Clients Discovery Servers Trusted Servers | Instance Certificates   |
| URL                   | △ Security                                    |                         |
| 🦗 opc.tcp://127.0.    | 0.1:49380 Basic128Rsa15                       | (S,SE), Basic256 (S,SE) |
| opc.tcp://DS-W0       | R2-test:49380 Basic128Rsa15 (                 | (S,SE), Basic256 (S,SE) |
| E                     | idpoint Definition                            | X                       |
|                       | TCP Connection                                |                         |
|                       | Network Adapter: Default                      | <b>_</b>                |
|                       | Port Number: 49380                            |                         |
|                       | opc.tcp://DS-W08R2-test:4                     | 49380                   |
|                       | Security Policies                             |                         |
|                       | None                                          |                         |
| Enabled               | Basic128Rsa15 Sign; Sign and Encry            | ypt 💌                   |
| Add                   | Basic256 Sign and Encrypt                     |                         |
| ote: Server Runtime   | ОК                                            | Cancel Help elp         |

FIGURE 4: CHOOSE SERVER-SIDE ENCRYPTION

5. Click the **Trusted Clients** tab and import the ArchestrA OPC UA Client Service Certificate from: C:\ProgramData\ArchestrA\CertificateStores\OPCUAClient\certs\aaUAClient.def.

| Clent name                                   | UR                                                                                                    | રા                             |                                          |                      |
|----------------------------------------------|----------------------------------------------------------------------------------------------------|--------------------------------|------------------------------------------|----------------------|
| TOP Server/UA Client                         | Driver un                                                                                                    | n:DS-W08R2-test:SWToolbox.     | TOPServer.V5:UA                          |                      |
|                                              | Import Certificate                                                                                                    |                                |                                          |                      |
|                                              | GO C: ProgramD                                                                                                    | ata\ArchestrA\CertificateStore | es (OPCUAClient \certs) 💌 🗱 Search certs | s                    |
|                                              | Organize • New folder                                                                                                    |                                |                                          | · • 🖬 (              |
|                                              | Favorites                                                                                                    | Name ~                         | Date modified                            | Type                 |
|                                              | E Desktop                                                                                                    | aaUAClient                     | 3/27/2014 9:41 PM                        | Security Certificate |
| Import Export.<br>:: Server Runtime reinitia | Computer  Computer  Compu |                                |                                          |                      |
|                                              | Setwork -                                                                                                    | •                              |                                          |                      |

FIGURE 5: DEFINE TRUSTED CLIENTS

- 6. Click the **Discovery Server** tab.
- 7. Import the Discovery Server certs from: C:\Program Data\OPC Foundation\UA\Discovery\pki\own\ualdscert.der.

| Server Name | A U                                                                                                    | a                                       |                  |                      |
|-------------|----------------------------------------------------------------------------------------------------|-----------------------------------------|------------------|----------------------|
|             | Import Certificate                                                                                                    |                                         |                  |                      |
|             | GO C:\ProgramD                                                                                                    | ata\OPC Foundation\UA\Discovery\pki\own | 💌 🔛 Search own   |                      |
|             | Organize 👻 New folder                                                                                                    |                                         |                  | · · 🖬 (              |
|             | Favorites                                                                                                    | Name *                                  | Date modified    | Туре                 |
|             | E Desktop                                                                                                    | ualdscert                               | 8/8/2014 1:52 PM | Security Certificate |
| Import Remo | Recent Places  Concurrents  Concurrents  Concurrents  Computer  Computer  Concurrents  Concurrents  Concurren |                                         |                  |                      |
|             | C DVD Drive (D:) SQL                                                                                                    |                                         |                  |                      |

FIGURE 6: LINK OPC UA SERVER TO DISCOVERY SERVER

- 8. Click the Instance Certificates tab.
- 9. Export the Server Certificate to a temporary location like Documents and give it a name with a '.der' extension

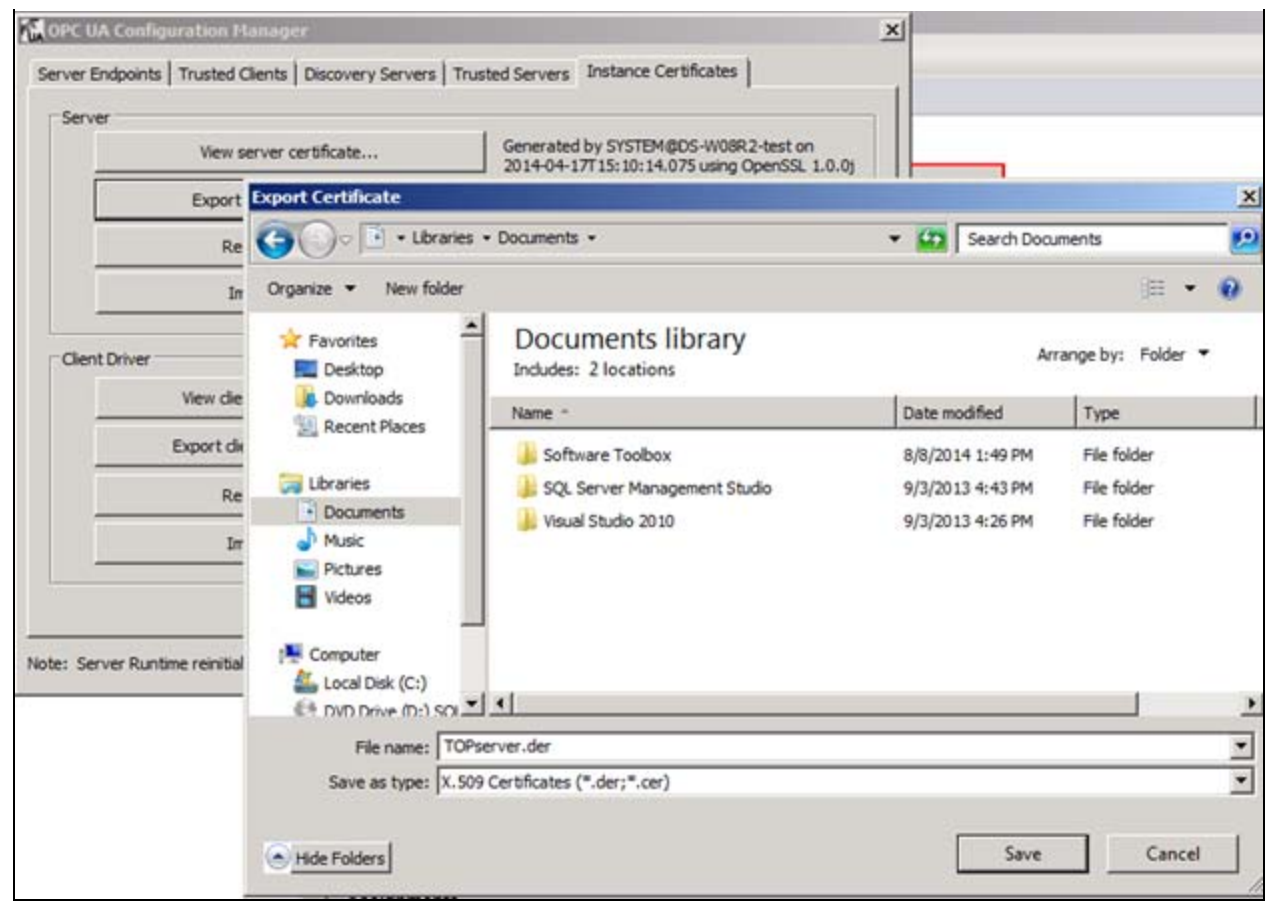

#### FIGURE 7: EXPORT SERVER CERTIFICATE

- 10. Close the OPC UA Configuration Manager.
- 11. Reinitialize TOPServer Runtime for changes to take effect.

## Configure OPC UA Discovery Security

- 1. Open the OPC Foundation OPC UA Configuration Tool (Start>All Programs>OPC Foundation>Unified Architecture>1.02>Sample Applications>Configuration Tool).
- 2. Click the Manage Certificates tab.
- 3. Select the **Directory Store %CommonApplicationData%\OPC Foundation\CertificateStores\MachineDefault** Store Path.

| File Help       |                    |                       |                            |                   |   |        |
|-----------------|--------------------|-----------------------|----------------------------|-------------------|---|--------|
| Manage Security | Manage Application | Manage Certificates   | Manage COM Interop         | HTTP Access Rules |   |        |
| Store Type      | Directory          | -                     |                            |                   |   |        |
| Store (jpo      |                    |                       |                            |                   |   |        |
| Store Path      | Common Application | nData%\OPC Foundation | on \Certificate Stores \Ma | chineDefault      | • | Browse |

FIGURE 8: CHOOSE CERTIFICATE STORE

- 4. Press the Import Certificate to Store button.
- 5. Browse to C:\Program Data\OPC Foundation\UA\Discovery\pki\own\ualdscert.der, and click Open to confirm.

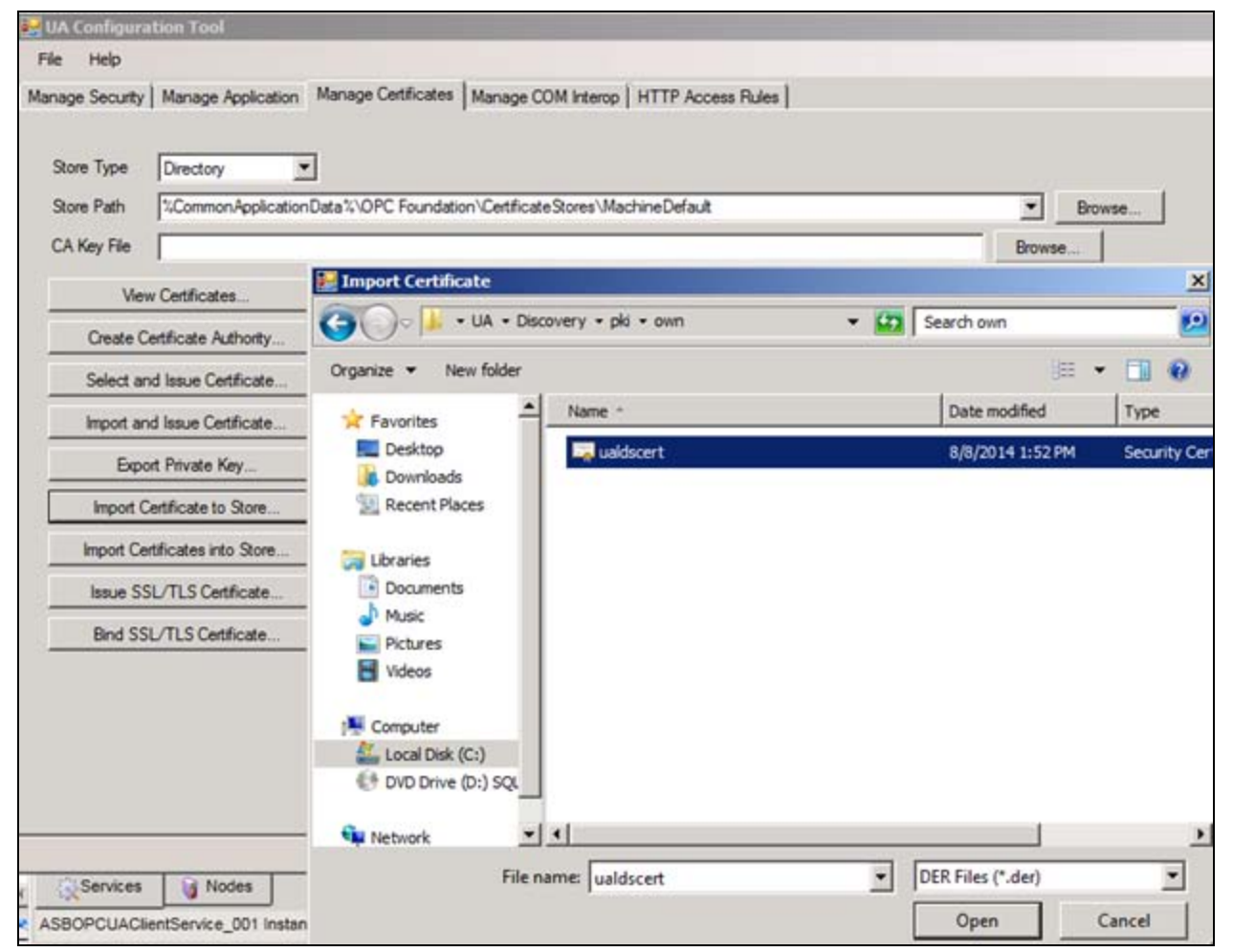

FIGURE 9: IMPORT DISCOVERY SERVER CERTIFICATE

6. Click **Yes** to accept the Certificate.

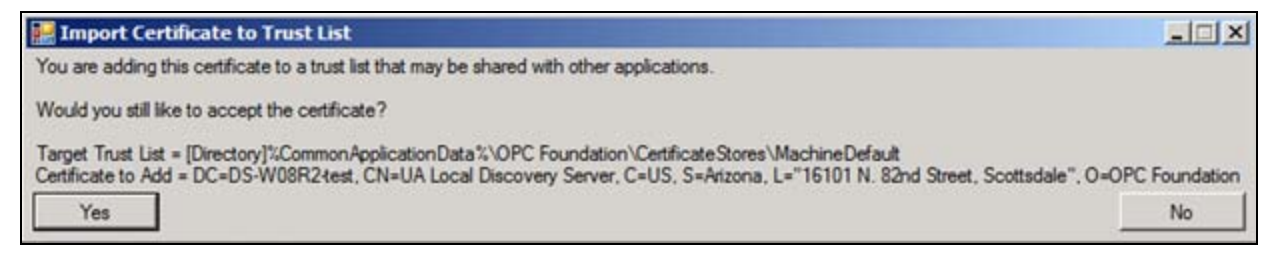

FIGURE 10: ACCEPT THE CERTIFICATE

- 7. In the OPC Foundation OPC UA Configuration Manager, click the Manage Security tab.
- 8. Choose Application to Manage OPC.UA.DiscoveryServer and press Edit.

| WA Configuration Tool                |                                                                                    |   |      |     |
|--------------------------------------|------------------------------------------------------------------------------------|---|------|-----|
| File Help                            |                                                                                    |   |      |     |
| Manage Security   Manage Application | Manage Certificates   Manage COM Interop   HTTP Access Rules                       |   |      |     |
| Application To Manage Opc. Ua.D      | scoveryServer                                                                      | • | Find | Edt |
|                                      | · · · · · · · · · · · · · · · · · · ·                                              |   |      |     |
| Trust Another Application            | Sets up a trust relationship with another application                              |   |      |     |
| View Trusted Certificates            | Displays the certificate trust list that is currently assigned to the application. |   |      |     |
| Select Certificate to Trust          | Copies a certificate from in existing trust list to the application trust list.    |   |      |     |

FIGURE 11: SETUP DISCOVERY SERVER SECURITY

9. On the Certificate line, press Browse.

| xecutable File                   | C:\Program Files (x86)\Common Files\OPC Foundation\UA\v1.0\Bin\Opc.Ua.DiscoveryServer.ex                                                                                                    | Browse                              |
|----------------------------------|----------------------------------------------------------------------------------------------------|-------------------------------------|
| onfiguration File                |                                                                                                    | Browse                              |
| ertificate                       |                                                                                                    | Browse                              |
| rust List                        |                                                                                                    | Browse                              |
| rust List<br>This dialog specifi | I<br>es the location of the information needed to configure security for a UA application. The configuration<br>the security for a UA application for one he much be the test of the design of the test of the design of the test of the test of the test of the test of the test of the test of the test of the test of the test of the test of the test of the test of the test of the test of the test of the test of the test of the test of the test of the test of the test of the test of test of test of tes | n file is the file used by the appl |

FIGURE 12: MODIFYING DISCOVERY SERVER APPLICATION

10. Choose the Directory Store Type and MachineDefault Store.

11. Select the UA Local Discovery Server certificate, and click OK.

| Location                                                                      |                            |                                                |                          |                                           |                                                                                                    |                                         |   |
|-------------------------------------------------------------------------------|----------------------------|------------------------------------------------|--------------------------|-------------------------------------------|----------------------------------------------------------------------------------------------------|-----------------------------------------|---|
| Store Type                                                                    | Directory                  | •                                              |                          |                                           |                                                                                                    |                                         |   |
| Store Path                                                                    | %CommonAp                  | plication Data?                                | OPC Founda               | tion\CertificateStore                     | s\MachineDefault                                                                                    |                                         | - |
| Filters                                                                       |                            |                                                |                          |                                           |                                                                                                    |                                         | - |
| Subject Name                                                                  |                            |                                                |                          |                                           |                                                                                                    |                                         | _ |
| Domain                                                                        |                            |                                                |                          |                                           |                                                                                                    |                                         | _ |
| lssuer Name                                                                   |                            |                                                |                          |                                           |                                                                                                    |                                         | - |
|                                                                               | 1.0                        |                                                |                          |                                           |                                                                                                    |                                         |   |
| Certificate Type<br>Has Private Key                                           | Applicatio                 | n 🖵 Certific                                   | cate Authority           | ☐ Self-signed [                           | Issued by CA                                                                                        |                                         |   |
| Certificate Type<br>Has Private Key<br>Name                                   | Applicatio                 | n T Certific                                   | Private Key              | C Self-signed C                           | Issued by CA                                                                                        | Valid Until                             |   |
| Certificate Type<br>Has Private Key<br>Name<br>UA Configurat                  | Applicatio     F tion Tool | n Certific<br>Type<br>End-Entity               | Private Key<br>Yes       | Domains<br>DS-W08R2-TEST                  | Un Un Un Un Un Un Un Un Un Un Un Un Un U                                                            | Valid Until 2039-04-02                  |   |
| Certificate Type<br>Has Private Key<br>Name<br>UA Configurat<br>UA Local Disc | Applicatio                 | n Certific<br>Type<br>End-Entity<br>End-Entity | Private Key<br>Yes<br>No | Domains<br>DS-W08R2-TEST<br>DS-W08R2-TEST | Un<br>Un<br>Unsiocalhost:OPCFoundation:Configuration Tool<br>um:DS-W08R2test:UALocalDiscoveryServer | Valid Until<br>2039-04-02<br>2017-08-10 |   |

FIGURE 13: CHOOSE DISCOVERY SERVER CERTIFICATE

12. On the Trust List line, press Browse.

| 🛃 Modify Appli                                                                        | cation Information                                                                                                    | <u>_    ×</u>                                                                                                    |
|---------------------------------------------------------------------------------------|----------------------------------------------------------------------------------------------------|----------------------------------------------------------------------------------------------------|
| Application Name                                                                      | Opc.Ua.DiscoveryServer                                                                                                    |                                                                                                    |
| Executable File                                                                       | C:\Program Files (x86)\Common Files\OPC Foundation\UA\v1.0\Bin\Opc.Ua.DiscoveryServer.exe                                                                                                    | Browse                                                                                                    |
| Configuration File                                                                    |                                                                                                    | Browse                                                                                                    |
| Certificate                                                                           |                                                                                                    | Browse                                                                                                    |
| Trust List                                                                            |                                                                                                    | Browse                                                                                                    |
| This dialog specifi<br>store its security s<br>is not known or it<br>manage the conte | es the location of the information needed to configure security for a UA application. The configuration file<br>ettings. This configuration file can be read by this tool if it conforms to the ApplicationConfiguration schem<br>uses an unknown schema then the application certificate and trust list must be specified manually. Once<br>ents of trust list. | is the file used by the application to<br>a used by the OPC UA.NET SDK. If it<br>this is done the tool can be used to |
| ок                                                                                    |                                                                                                    | Cancel                                                                                                    |

FIGURE 14: MODIFYING DISCOVERY SERVER APPLICATION

13. Select Windows Store Type, and path LocalMachine\UA Applications, then click OK.

| Store Type | Windows                      |   |            |
|------------|------------------------------|---|------------|
| Store Path | LocalMachine\UA Applications | I | Browse     |
| 014        | 1                            |   | <b>C</b> 1 |

FIGURE 15: CHOOSE WINDOWS CERTIFICATE STORE

14. Click **OK** to confirm your Application changes and click **Yes** to Overwrite.

| 🛃 Modify Applic                                                                          | cation Information                                                                                                    |                                             |
|------------------------------------------------------------------------------------------|----------------------------------------------------------------------------------------------------|---------------------------------------------|
| Application Name                                                                         | Opc.Ua.DiscoveryServer                                                                                                    |                                             |
| Executable File                                                                          | C:\Program Files (x86)\Common Files\OPC Foundation\UA\v1.0\Bin\Opc.Ua.DiscoveryServer.exe                                                                                                    | Browse                                      |
| Configuration File                                                                       | []                                                                                                    | Browse                                      |
| Certificate                                                                              | DC=DS-W08R2-test, CN=UA Local Discovery Server, C=US, S=Arizona, L="16101 N. 82nd Street, Scottsdale", O=OPC Four                                                                                                    | Browse                                      |
| Trust List                                                                               | [Windows]LocalMachine\UA Applications                                                                                                    | Browse                                      |
| This dialog specifi<br>store its security so<br>is not known or it o<br>manage the conte | es the location of the information needed to configure security for a UA application. The configuration file is the file used by the app<br>ettings. This configuration file can be read by this tool if it conforms to the ApplicationConfiguration schema used by the OPC UA. It<br>uses an unknown schema then the application certificate and trust list must be specified manually. Once this is done the tool can b<br>ints of trust list. | Dication to<br>IET SDK. If it<br>be used to |
| ок                                                                                       |                                                                                                    | Cancel                                      |

FIGURE 16: SAVE DISCOVERY SERVER APPLICATION CHANGES

15. Click the Manage Certificate tab and click the Windows Store Type and the path LocalMachine\UA Applications.

| UA Configura    | tion Tool            |                                                                               |        |
|-----------------|----------------------|-------------------------------------------------------------------------------|--------|
| File Help       |                      |                                                                               |        |
| Manage Security | Manage Application   | Manage Certificates   Manage COM Interop   HTTP Access Rules                  |        |
|                 |                      |                                                                               |        |
| Store Type      | Windows              |                                                                               |        |
| Store Path      | LocalMachine\UA App  | lications                                                                     | Browse |
| CA Key File     |                      |                                                                               | Browse |
| View            | w Certificates       | Displays the certificates in the store.                                       |        |
| Create C        | ertificate Authority | Creates a certificate that can be used to issue application certificates.     |        |
| Select an       | d Issue Certificate  | Selects an existing certificate and issues new one with the same information. |        |
| 1 1000          |                      | In a second second second                                                     |        |

FIGURE 17: MANAGE WINDOWS CERTIFICATE STORE CERTIFICATES

16. Select Import Certificate to Store.

17. Browse to the **Top Server** certificate that you exported earlier to My Documents and click **Open**.

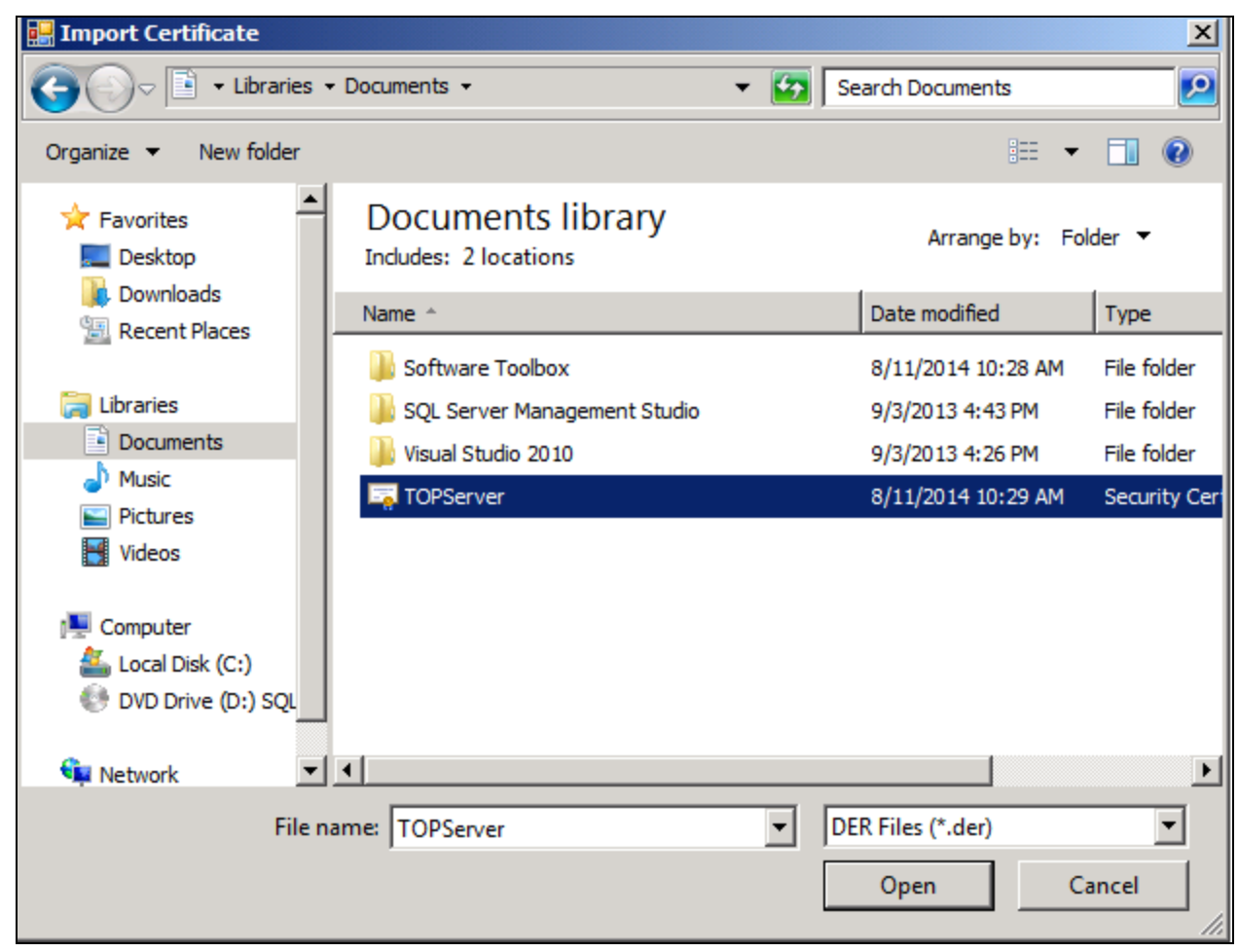

FIGURE 18: IMPORT OPC UA SERVER CERTIFICATE TO THE WINDOWS CERTIFICATE STORE

18. Click Yes to accept the Import.

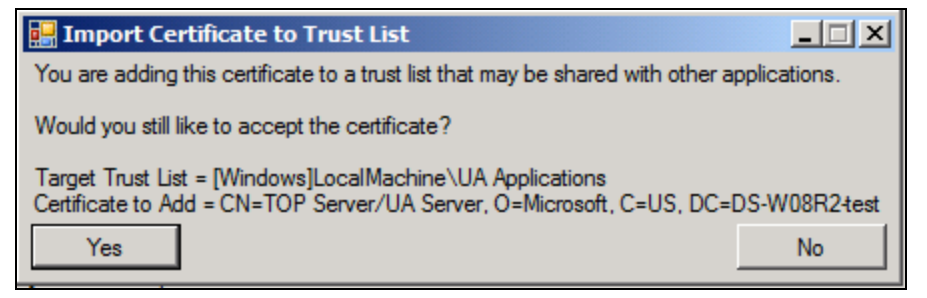

FIGURE 19: CONFIRM CERTIFICATE IMPORT

19. Click the Manage Security tab and with OPC.UA.DiscoveryServer selected, click Select Certificate to Trust.

| File Help                                              |                                                                                                    |      |      |
|--------------------------------------------------------|----------------------------------------------------------------------------------------------------|------|------|
| Ianage Security   Manage Application                   | Manage Certificates   Manage COM Interop   HTTP Access Rules                                                                             |      |      |
| Application To Manage Opc.Ua.D                         | iscoveryServer                                                                                                    | Find | Edit |
|                                                        |                                                                                                    |      |      |
| Trust Another Application                              | Sets up a trust relationship with another application                                                                                    |      |      |
| Trust Another Application<br>View Trusted Certificates | Sets up a trust relationship with another application Displays the certificate trust list that is currently assigned to the application. |      |      |

FIGURE 20: EDIT DISCOVERY SERVER SECURITY

20. Select the **Windows** Store Type and the path **LocalMachine\UA Applications**, then select the TOPServer certificate and click **OK**.

| Store Type                                                                | /indows                         | •                            |                                    |                 |                                                                          |                           |
|---------------------------------------------------------------------------|---------------------------------|------------------------------|------------------------------------|-----------------|--------------------------------------------------------------------------|---------------------------|
| Store Path                                                                | calMachine\U                    | A Applicat                   | ions                               |                 |                                                                          |                           |
| Fiters                                                                    |                                 |                              |                                    |                 |                                                                          |                           |
| Subject Name                                                              |                                 |                              |                                    |                 |                                                                          |                           |
| Domain                                                                    |                                 |                              |                                    |                 |                                                                          |                           |
|                                                                           |                                 |                              |                                    |                 |                                                                          |                           |
| Issuer Name                                                               |                                 |                              |                                    |                 |                                                                          |                           |
| Issuer Name                                                               | Application                     | Cettfi                       | cate Authorit                      | y ∏ Self-signed | ☐ Issued by CA                                                           |                           |
| Issuer Name                                                               | Application                     | Cettfi                       | cate Authorit                      | y ∏ Self-signed | Issued by CA                                                             |                           |
| Issuer Name                                                               | Application                     | Certifi                      | cate Authorit                      | y T Self-signed | □ Issued by CA                                                           | Valid Until               |
| Issuer Name Certificate Type C<br>Has Private Key C<br>Name TOP Server/UA | Application<br>Ty<br>Server" En | F Centri<br>pe  <br>d-Entity | cate Authorit<br>Private Key<br>No | y Setf-signed   | Lissued by CA<br>Uni<br>um:DS-W08R2test:SWToolbox.TOPServer.V5:UA Server | Valid Until<br>2024-04-14 |

FIGURE 21: SELECT SERVER CERTIFICATE TO TRUST

21. Click **OK** to acknowledge the Trust.

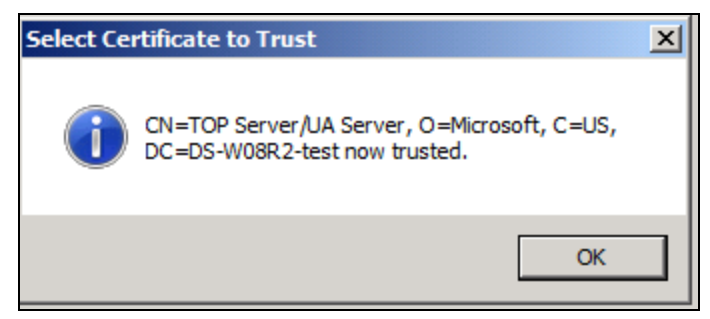

FIGURE 22: CONFIRM TRUST RELATIONSHIP

## Configure the OPC UA Client Instance

1. In the IDE, right-click and check-out the ASB OPC UA Client Service instance.

| - | P           | tes            | t                                                                             |                                    | ASBO             |
|---|-------------|----------------|-------------------------------------------------------------------------------|------------------------------------|------------------|
|   |             | 1              | ASBOPCUAClientSer                                                             | vice                               |                  |
|   | +<br>+<br>+ | 44<br>44<br>44 | ASBOPCUAClier<br>ASBGRBrowsingSen<br>ASBMxDataProvider<br>ASBAuthenticationSe | Save<br>Rename<br>Delete<br>Export | F2<br>Delete     |
|   |             |                |                                                                               | Create Copy                        |                  |
|   |             |                |                                                                               | Check-out                          |                  |
|   |             |                |                                                                               | Discard Check-out                  |                  |
|   |             |                |                                                                               | Check-in                           |                  |
|   |             |                |                                                                               | Override Check-out                 |                  |
|   |             |                |                                                                               | Save And Check-in                  |                  |
|   |             |                |                                                                               | Deploy<br>UnDeploy                 | Ctrl+D<br>Ctrl+U |

FIGURE 23: CHECK-OUT ASB OPC UA CLIENT SERVICE INSTANCE

2. Give it a Scope Name of your choice.

| ASBOPCUAClientService_001 |                                                     |  |  |  |  |
|---------------------------|-----------------------------------------------------|--|--|--|--|
| General OPC UA N          | Seneral OPC UA Namespace                            |  |  |  |  |
| Scope Name:               | TOPServer                                           |  |  |  |  |
| - OPC UA Server Details - | Scope Name will be the Namespace in item references |  |  |  |  |

FIGURE 24: PROVIDE SCOPE NAME

3. Provide or browse for the OPC UA Server Node name.

| ASBOPCUAClientService_001 |                                                     |  |  |  |  |  |
|---------------------------|-----------------------------------------------------|--|--|--|--|--|
| General OPC UA N          | OPC UA Namespace                                    |  |  |  |  |  |
| Scope Name:               | TOPServer                                           |  |  |  |  |  |
|                           | Scope Name will be the Namespace in item references |  |  |  |  |  |
| OPC UA Server Details -   |                                                     |  |  |  |  |  |
| OPC UA Server Node:       | DS-W08R2-test                                       |  |  |  |  |  |
| Endpoint URL:             | ✓ 59                                                |  |  |  |  |  |
| Application URI:          |                                                     |  |  |  |  |  |

FIGURE 25: DEFINE OPC UA SERVER NODE

The Endpoint URL list populates when you press the drop-down and select your Endpoint URL.

| ASBOPCUAClientService_001                                          |                                                     |                               |  |  |  |  |
|--------------------------------------------------------------------|-----------------------------------------------------|-------------------------------|--|--|--|--|
| General                                                            | OPC UA N                                            | amespace                      |  |  |  |  |
| Scope Name                                                         | e:                                                  | TOPServer                     |  |  |  |  |
|                                                                    | Scope Name will be the Namespace in item references |                               |  |  |  |  |
| OPC UA Ser                                                         | rver Details –                                      |                               |  |  |  |  |
| OPC UA Server Node:                                                |                                                     | DS-W08R2-test                 |  |  |  |  |
| Endpoint U                                                         | IRL:                                                | opc.tcp://DS-W08R2-test:49380 |  |  |  |  |
| Application                                                        | Application URI:                                    |                               |  |  |  |  |
| - Security Me                                                      | Security Message Mode Security Policy               |                               |  |  |  |  |
| None O Sign O Sign and Encrypt     None O Basic256 O Basic128Rsa15 |                                                     |                               |  |  |  |  |

FIGURE 26: CHOOSE OPC UA ENDPOINT URL

4. Set your Encryption to match the server.

| ASBOPCUA             | ClientServi                                         | ce_001                                             |  |  |  |
|----------------------|-----------------------------------------------------|----------------------------------------------------|--|--|--|
| General              | OPC UA N                                            | amespace                                           |  |  |  |
| Scope Nam            | e:                                                  | TOPServer                                          |  |  |  |
|                      | Scope Name will be the Namespace in item references |                                                    |  |  |  |
| COPC UA Se           | rver Details –                                      |                                                    |  |  |  |
| OPC UA Server Node:  |                                                     | DS-W08R2-test                                      |  |  |  |
| Endpoint URL:        |                                                     | opc.tcp://DS-W08R2-test:49380                      |  |  |  |
| Application          | n URI:                                              |                                                    |  |  |  |
| Security M<br>O None | essage Mode<br>OSign                                | Sign and Encrypt O None O Basic256 O Basic128Rsa15 |  |  |  |
|                      |                                                     |                                                    |  |  |  |

FIGURE 27: MATCH ENCYPTION TO SERVER-SIDE SECURITY

5. Go to the OPC UA Namespace tab to make sure it populates

| ASBOPCUAClientService_001 |           |                                                                                                    |                                                                                   |         |  |
|---------------------------|-----------|----------------------------------------------------------------------------------------------------|-----------------------------------------------------------------------------------|---------|--|
| Genera                    | al OPC UA | Namespace                                                                                                    |                                                                                   |         |  |
|                           |           |                                                                                                    |                                                                                   | Refresh |  |
| Index                     | Alias     | Node Id Type                                                                                                    | Namespace URI                                                                     |         |  |
|                           | -         | and the second second se |                                                                                   |         |  |
| 0                         | UA        | Integer                                                                                                    | http://opcfoundation.org/UA/                                                      | 1       |  |
| 0                         | ALIAS     | Integer<br>String                                                                                                    | http://opcfoundation.org/UA/<br>um:DS-W08R2-test:SWToolbox.TOPServer.V5:UA Server |         |  |

FIGURE 28: VERIFY NAMESPACE BROWSING

6. Click the **General** tab and assign the platform where this will be deployed, then press **Update**.

| 3               | 51                    |                                                     |
|-----------------|-----------------------|-----------------------------------------------------|
| ASBOPCUAC       | lientServi            | ce_001                                              |
| General         | OPC UA N              | amespace                                            |
| Scope Name:     |                       | TOPServer                                           |
|                 |                       | Scope Name will be the Namespace in item references |
| OPC UA Serve    | er Details –          |                                                     |
| OPC UA Ser      | ver Node:             | DS-W08R2-test                                       |
| Endpoint UR     | L:                    | opc.tcp://DS-W08R2-test:49380                       |
| Application U   | JRI:                  |                                                     |
| Security Mes    | sage Mode<br>Sign 💽 S | Sign and Encrypt O None O Basic256 O Basic128Rsa15  |
|                 |                       |                                                     |
| User Creden     | tials                 |                                                     |
| Anonymo         | ous User              |                                                     |
| User Name       |                       |                                                     |
| Password        |                       |                                                     |
| -Service Detail | s                     |                                                     |
| Port Configu    | ration ——             |                                                     |
| 🔽 Auto-assi     | ign port num          | ibers                                               |
| IData Port:     |                       |                                                     |
| IBrowse Port    | t:                    |                                                     |
|                 |                       |                                                     |
|                 |                       |                                                     |
| Assignme        | ents                  |                                                     |
| & 🔽 DS-W08      | R2-TEST               |                                                     |
| Update          | Reset                 |                                                     |

FIGURE 29: CHOOSE WHERE OPC UA CLIENT SERVICE WILL BE INSTALLED

7. Save, check-in, and deploy the ASB OPC UA Client Service Instance.

| Configure ArchestrA Services |                    |        |  |  |  |  |  |
|------------------------------|--------------------|--------|--|--|--|--|--|
| 刘 🔚 刘 🐼 🗙 🔛 🏭 🞫 🧕            |                    |        |  |  |  |  |  |
|                              | Service            | ASI    |  |  |  |  |  |
| + 🏭 ASBGRBrowsingS           | Save               |        |  |  |  |  |  |
| ASBMxDataProvic              | Rename             | F2     |  |  |  |  |  |
| ASBAuthentication            | Delete             | Delete |  |  |  |  |  |
|                              | Export             |        |  |  |  |  |  |
|                              | Create Copy        |        |  |  |  |  |  |
|                              | Check-out          |        |  |  |  |  |  |
|                              | Discard Check-out  |        |  |  |  |  |  |
|                              | Check-in           |        |  |  |  |  |  |
|                              | Override Check-out | t      |  |  |  |  |  |
|                              | Save And Check-in  |        |  |  |  |  |  |
|                              | Deploy             | Ctrl+D |  |  |  |  |  |
|                              | UnDeploy           | Ctrl+U |  |  |  |  |  |
|                              |                    |        |  |  |  |  |  |

FIGURE 30: SAVE CHANGES

## Create a User Defined Object Instance

1. In the IDE, create a User Defined Object (UDO) instance. this Object will be used to read IO data from the OPC server.

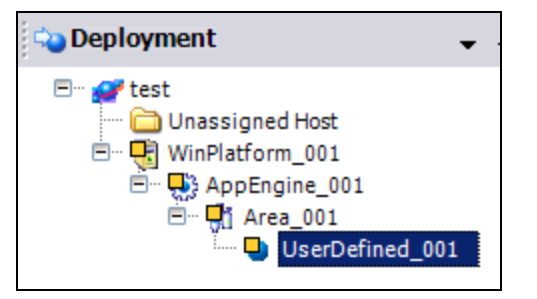

FIGURE 31: CREATE A UDO TO READ OPC UA IO DATA

2. Create a field attribute.

| Attributes Object Information   Scripts | UDAs   Extensions | Graphics            |                |                   |         |
|-----------------------------------------|-------------------|---------------------|----------------|-------------------|---------|
| 💶+ 🖂+ 🗙                                 | Name:             | Analog_001          |                | Attribute type:   | Analog  |
| Field attributes:                       | Access mode:      | InputOutput         | •              | Data type:        | Integer |
| Name                                    | Category:         | User writeable      | •              | Buffered          |         |
| Analog_001                              | Description:      |                     |                |                   |         |
|                                         | -Value<br>0       |                     | - G            | Value deadband:   | 0.0     |
|                                         | Generate ev       | ent upon change     | <b>a</b> . (%) | Engineering units | • I     |
|                                         | Input source:     | ,                   |                |                   |         |
|                                         | C Output desti    | nation differs from | input source   |                   |         |

FIGURE 32: DEFINE A FIELD ATTRIBUTE

- 3. Click the Attribute Browser button next to the Input Source field.
- 4. Choose the Namespace that correlates to your ASB OPC UA Client Service instance and the left panel will populate with the server namespace.

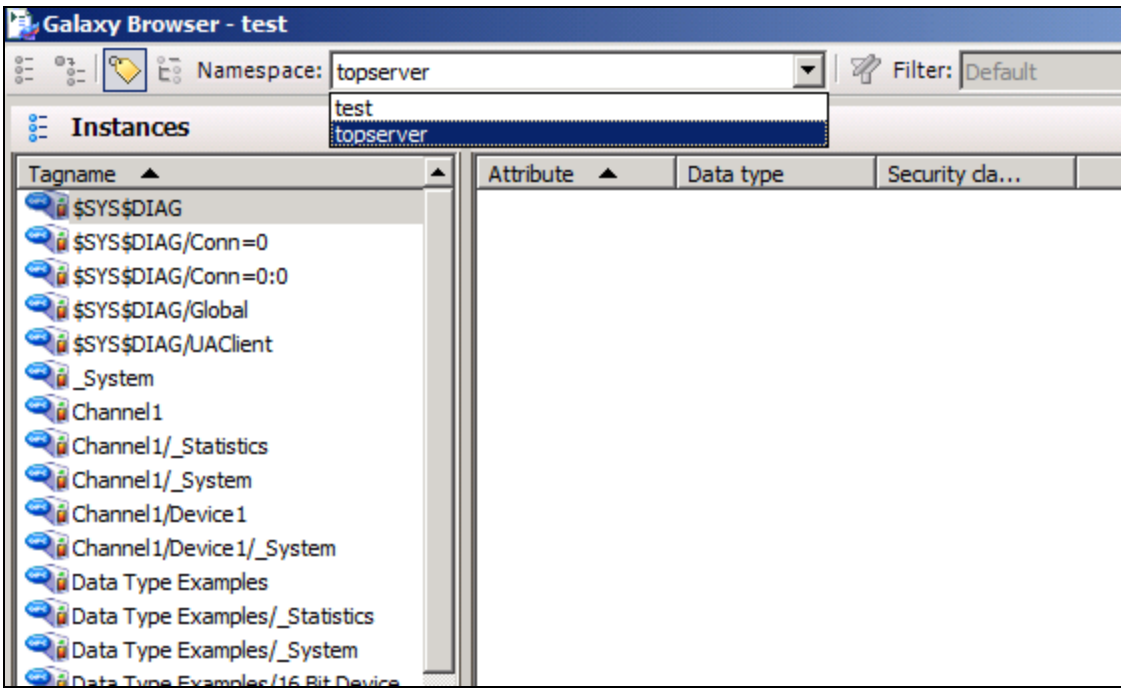

FIGURE 33: CHOOSE THE ASB OPC UA CLIENT SERVICE INSTANCE SCOPE NAME

5. Browse the OPC UA Server namespace and select a tag. Click  $\ensuremath{\text{OK}}$  .

| Instances                           | Simulation Examples/Functions                     |           |                    |  |  |
|-------------------------------------|---------------------------------------------------|-----------|--------------------|--|--|
| gname 🔺                             | Attribute A                                       | Data type | Security da        |  |  |
| Data Type Examples/16 Bit Device/S  | Simulation Examples.Functions.Ramp1 {Ramp1}       | Integer   | Free access        |  |  |
| Data Type Examples/8 Bit Device     | Simulation Examples.Functions.Ramp2 {Ramp2}       | Float     | Free access        |  |  |
| Data Type Examples/8 Bit Device/_S  | Simulation Examples.Functions.Ramp3 {Ramp3}       | Integer   | Free access        |  |  |
| Data Type Examples/8 Bit Device/K . | Simulation Examples. Functions. Ramp4 (Ramp4)     | Integer   | Free access        |  |  |
| Data Type Examples/8 Bit Device/R . | Simulation Examples.Functions.Random1 {Random1}   | Integer   | Free access        |  |  |
| Data Type Examples/8 Bit Device/S . | Simulation Examples.Functions.Random2 (Random2)   | Integer   | Free access        |  |  |
| Server                              | Simulation Examples. Functions. Random3 {Random3} | Integer   | Free access        |  |  |
| Server/ServerCapabilities           | Simulation Examples.Functions.Random4 (Random4)   | Integer   | Free access        |  |  |
| Server/ServerCapabilities/Aggregat. | Simulation Examples. Functions. Sine 1 (Sine 1)   | Float     | Free access        |  |  |
| Server/ServerCapabilities/Modeling. | Simulation Examples. Functions. Sine2 (Sine2)     | Float     | Free access        |  |  |
| Server/ServerCapabilities/Modeling. | Simulation Examples. Functions. Sine3 (Sine3)     | Float     | Free access        |  |  |
| Server/ServerCapabilities/Modeling. | Simulation Examples. Functions. Sine4 (Sine4)     | Float     | Free access        |  |  |
| Server/ServerCapabilities/Modeling. | C Simulation Examples. Functions. User 1 {User 1} | String    | Free access        |  |  |
| Server/ServerCapabilities/Modeling. | Simulation Examples. Functions. User2 (User2)     | Float     | Free access        |  |  |
| Server/ServerDiagnostics            | Simulation Examples. Functions. User 3 {User 3}   | Boolean   | Free access        |  |  |
| Server/ServerDiagnostics/SessionsDi | T Simulation Examples. Functions. User 4 (User 4) | String    | Free access        |  |  |
| Server/ServerDiagnostics/SessionsDi |                                                   |           |                    |  |  |
| Server/ServerRedundancy             |                                                   |           |                    |  |  |
| Server/VendorServerInfo             |                                                   |           |                    |  |  |
| Server/VendorServerInfo/ObjectSta   |                                                   |           |                    |  |  |
| Simulation Examples                 |                                                   |           |                    |  |  |
| Simulation Examples/_Statistics     |                                                   |           |                    |  |  |
| Simulation Examples/_System         |                                                   |           |                    |  |  |
| Simulation Examples/Functions       |                                                   |           |                    |  |  |
| Simulation Examples/Functions/_Sys. |                                                   |           |                    |  |  |
| لغرب                                | Show all attributes                               |           | Property: chippe > |  |  |

FIGURE 34: BROWSE THE OPC UA SERVER NAMESPACE

6. Save and Deploy the object. You can now view the tag in Object Viewer.

| 💋 Object Viewer             |                              |                       |                 |         |
|-----------------------------|------------------------------|-----------------------|-----------------|---------|
| File Edit View Options Help |                              |                       |                 |         |
| ) 🎭 🏹 🛤 🗹 🚽                 | Attribute Reference          | UserDefined_001.Ana   | alog_001.value  |         |
| 🖃 💓 test                    | Attribute Name               | Value                 | Timestamp       | Quality |
| 🗄 🖳 WinPlatform_001[DS-W08R | AlarmMostUrgentAcked         | true                  | 8/11/2014 10:5. | C0:Good |
| AppEngine_001               | AlarmCntsBySeverity          | 0,0,0,0               | 8/11/2014 10:5. | C0:Good |
| 🖻 - 🚯 Area_001 [Area_00     | AlarmMostUrgentInAlarm       | false                 | 8/11/2014 10:5. | C0:Good |
| UserDefined_00              | Analog_001.Input.ReadStatus  | Communication         | 0/11/2014 10-5  | C0:Good |
|                             | Analog_001.Input.value       | -10<br>MyInteger      | 8/11/2014 10:5. | C0:Good |
|                             | Analog 001.Input.InputSource | topserver:Simul       |                 | C0:Good |
|                             | Analog_001                   | 6                     | 8/11/2014 10:5. | C0:Good |
|                             | Analog_001.EngUnits          |                       |                 | C0:Good |
|                             | Analog_001.Bad.Condition     | true                  |                 | C0:Good |
|                             | Analog_001.LogDataChangeEver | nt false              |                 | C0:Good |
|                             | Analog_001.Deadband          | 0.0                   |                 | CU:Good |
|                             |                              |                       |                 |         |
| AttributeReference          | Value Tin                    | nestamp               | Quality Sta     | tus     |
| UserDefined_001.Analog_001  | 26 8/                        | 11/2014 10:56:17.37   | C0:Good Ok      |         |
|                             |                              |                       |                 |         |
|                             |                              |                       |                 |         |
| Watch List 1                |                              |                       |                 |         |
| Ready                       |                              | FILE: User: DefaultUs | er              |         |

FIGURE 35: DEPLOY AND VIEW IO DATA

D. Scott and G. Alldredge

Tech Notes are published occasionally by Wonderware Technical Support. Publisher: Invensys Systems, Inc., 26561 Rancho Parkway South, Lake Forest, CA 92630. There is also technical information on our software products at Wonderware Technical Support.

For technical support questions, send an e-mail to wwsupport@invensys.com.

## Back to top

©2014 Invensys Systems, Inc. All rights reserved. No part of the material protected by this copyright may be reproduced or utilized in any form or by any means, electronic or mechanical, including photocopying, recording, broadcasting, or by any information storage and retrieval system, without permission in writing from Invensys Systems, Inc. Terms of Use.